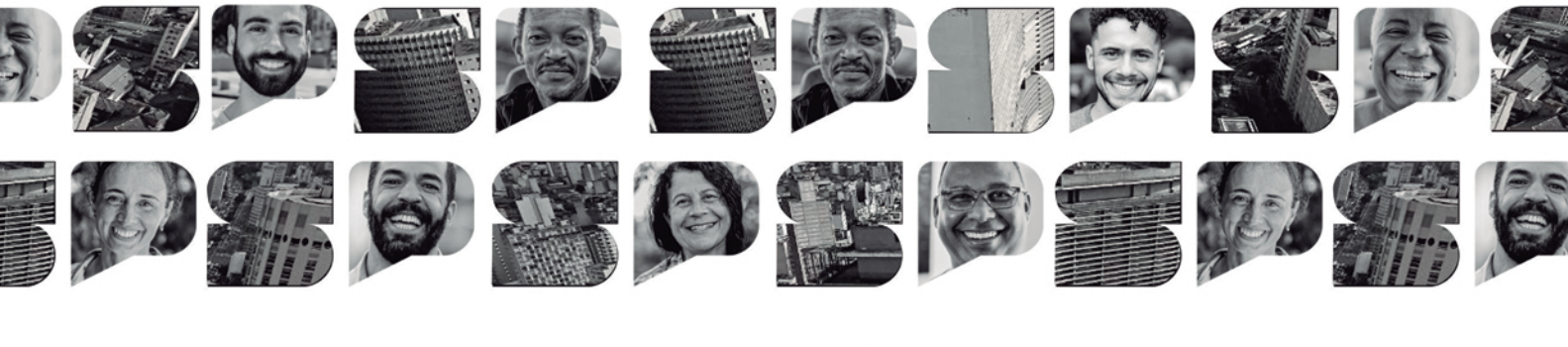

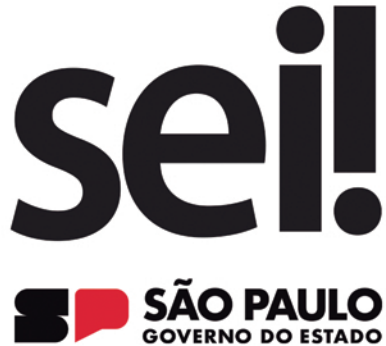

SISTEMA ELETRÔNICO DE INFORMAÇÕES SEU DIA A DIA GANHA UM NOVO ALIADO

## CARTILHA DE ORIENTAÇÃO

# TRANSIÇÃO DOCUMENTOS DIGITAIS PARA O SISTEMA SEI/SP

## VERSÃO 2.0

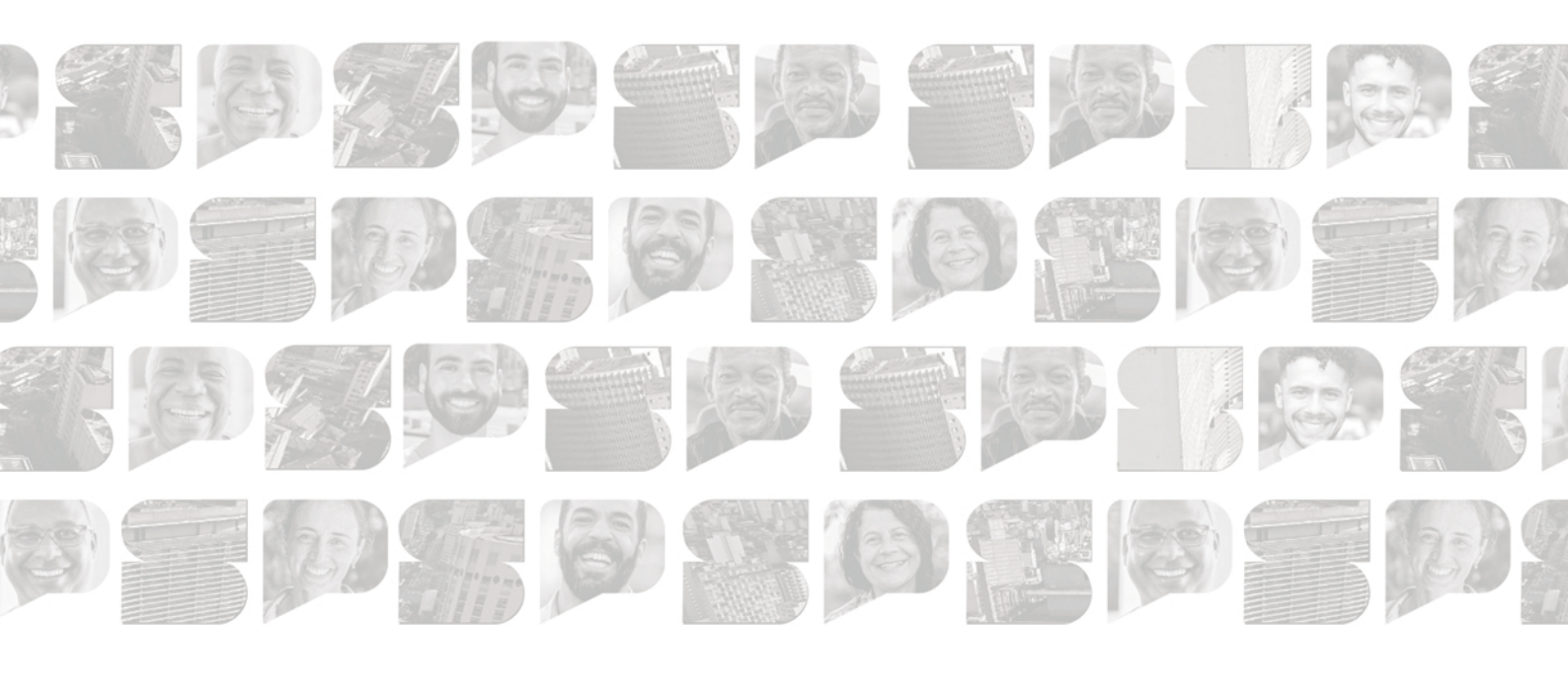

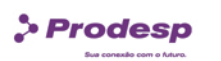

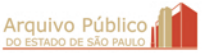

Secretaria de Gestão e Governo Digital

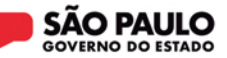

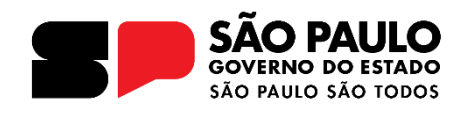

## Governador do Estado de São Paulo

## Tarcísio de Freitas

## Secretário de Estado de Gestão e Governo Digital Caio Paes de Andrade

## Subsecretário de Serviços ao Cidadão, Tecnologia e Inovação Thiago Waltz

Líder do Projeto Fábio Williams

## Equipe de Implantação

## Arquivo Público do Estado de São Paulo

Thiago Lima Nicodemo (Coordenador) Alexandre Bianchi Oliveira Benedito Vanelli do Carmo Neto Bruno Pereira Silva Cunha Camila Brandi de Souza Bentes Camila Giovana Ribeiro Elisangela Mendes Queiroz Fernando Victor Aguiar Ribeiro Ieda Pimenta Bernardes Jorge Leite Bittencourt Lucas Spadari Carreiro Alves de Lima Renato Soares Bastos Rogerio Madeira Moura Campos Samadar Vicente Barros

### Prodesp

Aline Ribeiro de Farias Denise Rosa Pucci Elissandra Patrícia Melo Hugo Lisboa Martins Junio Pereira dos Santos Letícia Gomes Bacalhau Luiz Roberto Kozikoski Tânia Virgínia de Souza Andrade

## Casa Civil

Luiz Carlos de Carvalho Silva

## DETRAN

Deivid Santos de Oliveira Kelly Viviane Costa Inocêncio

Capa: Marcio Hirosse Silva Castro

# Sumário

| Sumário1                                                                                                    |
|----------------------------------------------------------------------------------------------------|
| Introdução2                                                                                                    |
| Histórico de atualizações3                                                                                                    |
| 1. O que acontecerá no dia da adesão do SEI/SP no meu órgão?4                                                                                                    |
| 2. Como produzir um documento novo? 4                                                                                                    |
| 3. O que fazer com os documentos em andamento? 4                                                                                                    |
| 4. E sobre os documentos financeiros que geraram código único no SP Sem Papel?7                                                                                  |
| 5. Como fazer para gerar o número SIAFEM no SEI/SP?7                                                                                                    |
| 6. O que fazer para reativar documento arquivado no SP Sem Papel?8                                                                                               |
| 7. Como fazer para acessar meus documentos arquivados e aqueles que eu acompanhava no SP Sem Papel?                                                              |
| 8. Como tramitar meus novos documentos SEI/SP para órgão da Administração Pública<br>Estadual que ainda não aderiu ao sistema?9                                  |
| 9. Como receber documentos produzidos no SP Sem Papel por órgão da Administração<br>Pública Estadual que ainda não aderiu o SEI/SP?10                            |
| 10. Como proceder caso o documento recebido de órgão da Administração Pública<br>Estadual que ainda não aderiu o SEI/SP tenha que retornar ao órgão de origem?12 |
| 11. Como dar andamento a documentos que ainda estão em papel?13                                                                                                  |
| 12. Como proceder caso o documento em papel esteja cadastrado no SPdoc?15                                                                                        |
| 13. Como proceder caso o documento em papel não seja cadastrado no SPdoc? 18                                                                                     |

## Introdução

A presente cartilha tem como objetivo orientar os usuários do sistema Documentos Digitais do Programa SP Sem Papel que passarão a utilizar o Sistema Eletrônico de Informações - SEI/SP para produzir e gerenciar seus documentos digitais.

A partir da implantação do SEI/SP no órgão, o sistema Documentos Digitais será inabilitado para produção de novos documentos. Com isso, os usuários deverão tomar as providências necessárias (descritas nesta cartilha) para dar andamento aos documentos produzidos no SP Sem Papel e para acessá-los, caso seja necessário.

Cumpre informar que a presente cartilha foi elaborada em abril de 2023, considerando as normas e procedimentos oficiais do Governo do Estado de São Paulo e as funcionalidades disponíveis até então em ambos os sistemas.

Caso haja atualização normativa e/ou novas soluções se tornem disponíveis, a presente cartilha será atualizada.

## Histórico de atualizações

#### Versão 1.0:

Data da publicação: 05 de abril de 2023.

#### Versão 2.0:

Data da publicação: 15 de maio de 2023.

#### Alterações:

- Substituição da instrução "Apensar" para "Arquivar Corrente" no capítulo 3, pois p sobrestamento pode gerar o entendimento de que a atividade está sobrestada.

- Ajustes no texto do TERMO DE ENCERRAMENTO DE VOLUME FÍSICO.

- Revisão dos capítulos 4 e 5 considerando a interoperação entre o SEI/SP e o SIAFEM.

- Revisão dos capítulos 9 e 10 considerando que alguns órgãos integrantes do SEI não possuem unidades com atribuição de protocolo.

## 1. O que acontecerá no dia da adesão do SEI/SP no meu órgão?

Nesse dia, a funcionalidade **Criar Novo** do SP Sem Papel será desabilitada. Desse modo, não será mais possível produzir novos documentos nesse sistema, apenas no SEI/SP

Em relação aos documentos que estão aguardando andamento no SP Sem Papel, será possível incluir apenas o *Termo de Mudança de Sistema, o Termo de Encerramento* e o *Termo de Reativação*. Os demais modelos de documentos disponíveis na funcionalidade **Incluir Documento** serão retirados do sistema.

O usuário também não conseguirá editar ou finalizar documento temporário, bem como assinar documentos pendentes de assinatura. Por este motivo, é recomendável que o usuário, antes do início da operação do SEI/SP no seu órgão, acesse o SP Sem Papel e finalize ou exclua os documentos temporários e assine ou cancele ou documentos pendentes de assinatura.

## 2. Como produzir um documento novo?

A partir da sua implantação no órgão ou entidade, o sistema SEI/SP será o sistema oficial para produzir documentos digitais, em substituição ao sistema Documentos Digitais do Programa SP Sem Papel.

Assim, novos documentos devem ser produzidos por meio do sistema SEI/SP.

Para saber o procedimento de produção de documentos no sistema SEI/SP acesse o manual de operação do sistema.

## 3. O que fazer com os documentos em andamento?

Para dar continuidade no SEI/SP aos documentos em andamento no SP Sem Papel, o usuário deve:

#### 1. SEI/SP

- a) Selecionar a funcionalidade Iniciar Processo:
  - Registrar as informações do Processo
    - Tipo de Processo: selecionar o mesmo documento que foi produzido no SP Sem Papel.

<u>Observação</u>: O nome do documento produzido no SP Sem Papel pode ser identificado no campo "Modelo" da caixa "Propriedades do Documento", conforme imagem abaixo: Propriedades do Documento (Produzido)

Data de Assinatura/Autenticação : Cadastrante: Usuário 64 (UCO) Modelo: Gestão de documentos e informações: Expediente de Atendimento Descrição: Substituição de Sistema; CGPDD; Classificação: 006.01.10.004 - Expediente de atendimento

No nosso exemplo, deve ser selecionado no SEI/SP o tipo de processo "Expediente de atendimento"

- ✓ Especificações: informar o assunto do documento com até 100 caracteres.
- ✓ Classificação de Assunto: manter como está.

## ATENÇÃO!

O campo **"Classificação de Assunto"** já vem preenchido com a série documental que deve ser associada ao tipo de Processo selecionado.

O usuário <u>não deve removê-la nem incluir nova</u> classificação.

- Interessado: informar o mesmo interessado que consta da folha líder do documento produzido no SP Sem Papel.
- Observações desta unidade: complementar as informações do assunto, se necessário.
- ✓ Nível de Acesso: informar o nível de acesso ao documento: público, restrito ou sigiloso.
- Salvar o Processo.

## 2. SP Sem Papel

- a) Selecionar o documento que terá sua continuidade no SEI/SP
- b) Selecionar a funcionalidade Incluir Documento:
  - Selecionar o modelo *Termo de Mudança de Sistemas* e registrar:
    - Número SEI/SP informar o número do Processo que dará continuidade ao documento no SEI/SP
  - Salvar as informações e assinar o termo.
- c) Selecionar, na seção Documentos Relacionados, o documento no qual o termo foi incluído.
- d) Selecionar a funcionalidade Ver Documento Completo:
  - Selecionar a opção de visualização do documento no formato PDF com marcas.

- Salvar cópia completa do documento no seu computador.
- e) Selecionar a funcionalidade **Definir Marcador** no documento principal:
  Selecionar o marcador "SEI/SP".
- f) Selecionar a funcionalidade Arquivar Corrente.

Após a conclusão da tramitação do documento no SEI/SP, o usuário deve acessar o SP Sem Papel e:

- 1. Desarquivar Corrente o documento;
- 2. Incluir Termo de Encerramento;
- 3. Arquivar o documento novamente.

#### 3. <u>SEI/SP</u>

- a) Selecionar o Processo anteriormente criado.
- b) Selecionar a funcionalidade Incluir Documento:
  - Selecionar o tipo de documento "Externo".
  - Registrar as informações do documento que será anexado:
    - Tipo do Documento: selecionar a opção "Documento legado SP Sem Papel".
    - Data do Documento: informar a data em que o documento foi produzido no SP Sem Papel.
    - Número: informar o número de controle que o documento possui no SP Sem Papel.
    - Nome na Árvore: informar o nome do modelo do documento no SP Sem Papel que está sendo anexado.
    - Formato: selecionar a opção "Nato-Digital".

### ATENÇÃO!

Os campos Remetente, Interessados e Classificação por Assuntos não precisam ser preenchidos.

- Nível de Acesso: informar o nível de acesso ao documento: público, restrito ou sigiloso.
- Anexar Arquivo: selecionar o arquivo PDF contendo cópia do documento produzido no SP Sem Papel.
- Salvar o Documento.

Ao final, o documento deve ser visualizado na "Árvore do Processo" conforme a figura abaixo:

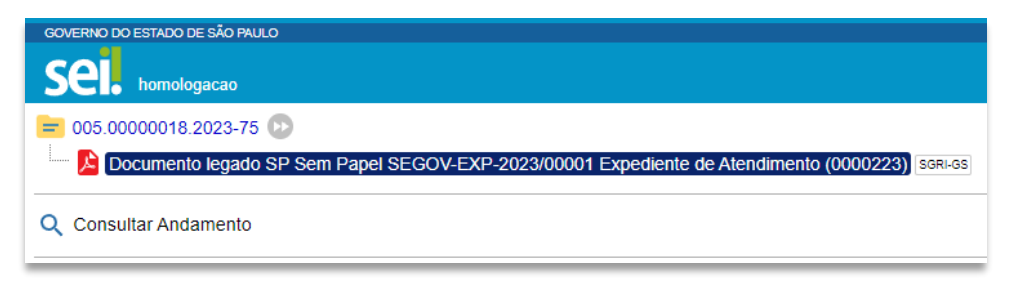

# 4. E sobre os documentos financeiros que geraram código único no SP Sem Papel?

A interoperação entre o SEI/SP e o SIAFEM foi estabelecida no dia 12/05 com a geração de Código Único.

Para gerar o Código Único no SEI/SP, verifique o passo-a-passo no próximo capítulo *Como fazer* para gerar o número SIAFEM no SEI/SP?

Cabe salientar que os Códigos Únicos gerados no Documentos Digitais do SP Sem Papel continuarão válidos, não sendo necessário gerar novo Código Único no SEI/SP.

## 5. Como fazer para gerar o número SIAFEM no SEI/SP?

Como explicado no capítulo anterior <u>*E sobre os documentos financeiros que geraram código</u></u> <u>único no SP Sem Papel?</u>, o sistema SEI/SP não possui ainda interoperação com o SIAFEM.</u>* 

### 1. SEI/SP

- a) Selecionar a funcionalidade Incluir Documento:
  - Selecionar o Tipo de Documento: Ficha de Integração (SIAFEM) Formulário
    - ✓ Preencher todos os campos do formulário.
  - Assinar a Ficha de Integração (SIAFEM).
  - Selecionar a funcionalidade Enviar Processo ao SIAFEM

| B | 💦 💿 🖆 🌄 🖥 | 🎛 🏹 🏄            | 1, 🛤 💦 🖶      | Por 🗩 📋 🔜 |   |
|---|-----------|------------------|---------------|-----------|---|
|   |           | Ficha de Integra | ıção SIAFEM - |           | Ĭ |

• Informar o login e senha SIAFEM na tela seguinte.

| Enviar ao SIAFEM |  |
|------------------|--|
| Usuário SIAFEM   |  |
| Senha SIAFEM     |  |
|                  |  |

Assim, o Código Único será gerado e apresentado no Consultar Andamento do processo

( Consultar Andamento ).

## 6. O que fazer para reativar documento arquivado no SP Sem Papel?

Caso um documento arquivado no SP Sem Papel necessite ser reativado para seguir sua tramitação no SEI/SP, o usuário deve:

- 1. Selecionar o documento na seção "Aguardando Ação de Temporalidade";
- 2. Selecionar a funcionalidade Desarquivar Corrente;
- 3. Selecionar a funcionalidade Incluir Documento:
  - Selecionar o modelo Termo de Reativação e registrar:
    - Nome, cargo e unidade da autoridade que está determinando a reativação do documento.
  - Salvar as informações e assinar o termo.
- 4. Seguir os passos do tópico O que fazer com os documentos em andamento?

### SAIBA MAIS!

Os documentos arquivados também podem ser localizados por meio da funcionalidade **Pesquisar**.

# 7. Como fazer para acessar meus documentos arquivados e aqueles que eu acompanhava no SP Sem Papel?

Documentos que tiveram sua tramitação encerrada e que foram arquivados no SP Sem Papel devem permanecer nesse sistema até a conclusão da contagem de seus prazos de guarda.

O Arquivo Público Estado de São Paulo, juntamente com a Prodesp, estudará soluções para a futura eliminação ou recolhimento desses documentos para um Repositório Arquivístico Digital Confiável (RDC-Arq), de acordo com a destinação prevista nas Tabelas de Temporalidade de Documentos.

## 8. Como tramitar meus novos documentos SEI/SP para órgão da Administração Pública Estadual que ainda não aderiu ao sistema?

O trâmite de Processo para órgãos da Administração Pública Estadual que ainda não tenham aderido ao SEI/SP, deve ser realizado por meio do serviço de correio eletrônico do próprio sistema SEI/SP

Para realizar a ação, o usuário deve:

- 1. Selecionar a funcionalidade Enviar Correspondência Eletrônica:
  - Registrar as informações do documento que será transportado:
    ✓ Para: informar o endereço de e-mail do destinatário

- ✓ Assunto: informar o assunto do e-mail.
- ✓ Mensagem: redigir o texto que irá compor o corpo do e-mail.
- Selecionar os documentos do Processo que serão transportados para o destinatário, por meio do ícone Lupa localizado ao lado do campo.

<u>Observação</u>: para enviar todo o Processo, o usuário deve selecionar a caixa de seleção na primeira linha da tabela, conforme indicado na figura abaixo.

| Sele      | cionar I       | Documer          | ntos             |                   |                |               |
|-----------|----------------|------------------|------------------|-------------------|----------------|---------------|
|           |                |                  |                  |                   | Pesquisar      | Transportar   |
| Protoco   | olo (separe mi | iltiplos protoco | los com vírgulas | ","):             |                |               |
|           |                |                  |                  |                   |                |               |
| Tipo:     |                |                  |                  | Unidade geradora: |                |               |
|           |                |                  | ٣                |                   |                | ٣             |
|           |                |                  |                  |                   |                |               |
|           |                |                  |                  | Lista de          | e Documentos ( | 2 registros): |
| $\square$ | Nº SEI         |                  | Documento        | Data              | Unidade        | Ações         |
|           | 0000387        | Despacho         |                  | 04/04/2023        | SGRI-GS        | *             |
|           | 0000390        | Certidão         |                  | 04/04/2023        | SGRI-GS        | *             |
|           |                |                  |                  |                   |                |               |

- Selecionar o botão Transportar, para que o Processo ou os documentos selecionados sejam incluídos na mensagem eletrônica.
- Selecionar o botão Enviar.

O SEI/SP permite que o usuário inclua anexos na mensagem eletrônica. Entretanto, esses anexos não fazem parte do Processo.

A funcionalidade deve ser utilizada apenas para o envio de documentos e informações de caráter acessório ou complementar que auxiliem na análise ou tramitação do documento a ser enviado.

## SAIBA MAIS!

Caso o usuário deseje enviar apenas determinado documento incluído no Processo, ele pode clicar no documento e, em seguida, selecionar a funcionalidade **Enviar Documento por Correio Eletrônico.** 

## 9. Como receber documentos produzidos no SP Sem Papel por órgão da Administração Pública Estadual que ainda não aderiu o SEI/SP?

Os documentos produzidos no SP Sem Papel por órgão da Administração Pública Estadual que ainda não tenha aderido ao SEI/SP serão recebidos <u>preferencialmente</u> pela Unidade de Protocolo.

Caso o órgão/entidade não possua uma Unidade com atribuição de Protocolo ou considere que a atividade em questão não precisa ser centralizada, suas unidades ficam encarregadas, então, de realizar o procedimento apresentado a seguir.

Após receber o documento no SP Sem Papel, deve-se:

### 1. SEI/SP

- a) Selecionar a funcionalidade Iniciar Processo:
  - Registrar as informações do Processo:
    - Tipo de Processo: selecionar o mesmo documento que foi produzido no SP Sem Papel.
    - ✓ Especificações: informar o assunto do documento com até 100 caracteres.

✓ Classificação de Assunto: manter como está.

## ATENÇÃO!

O campo **"Classificação de Assunto"** já vem preenchido com a série documental que deve ser associada ao tipo de Processo selecionado.

O usuário <u>não deve removê-la nem incluir nova</u> <u>classificação.</u>

- Interessado: informar o mesmo interessado que consta da folha líder do documento produzido no SP Sem Papel.
- Observações desta unidade: complementar as informações do assunto, se necessário.
- ✓ Nível de Acesso: informar o nível de acesso ao documento: público, restrito ou sigiloso.
- Salvar o Processo.

## 2. Sem Papel

- a) Selecionar a funcionalidade Ver Documento Completo.
  - Selecionar a opção de visualização do documento no formato PDF com marcas.
  - Salvar cópia completa do documento no seu computador.
- b) Selecionar a funcionalidade Incluir Documento.
  - Selecionar o modelo Informação.
    - Registrar que o documento seguirá sua tramitação pelo SEI/SP com o número [informar o número do Processo].
  - Salvar as informações e assinar o documento.
- c) Selecionar a funcionalidade Definir Marcador no documento principal.
  - Selecionar o marcador "SEI/SP".
- d) Selecionar a funcionalidade Arquivar Corrente.

### 3. SEI/SP

- a) Selecionar o Processo anteriormente criado.
- b) Selecionar a funcionalidade Incluir Documento:
  - Selecionar o tipo de documento "Externo".
    - Registrar as informações do documento que será anexado:
      - Tipo do Documento: selecionar a opção "Documento Tramitado pelo SP Sem Papel".
      - Data do Documento: informar a data em que o documento foi produzido no SP Sem Papel.
      - Número: informar o número de controle que o documento possui no SP Sem Papel.
      - Nome na Árvore: informar o nome do modelo do documento no SP Sem Papel que está sendo anexado.

- ✓ Formato: selecionar a opção "Nato-Digital".
- Nível de Acesso: informar o nível de acesso ao documento: público, restrito ou sigiloso.
- ✓ Anexar Arquivo: selecionar o arquivo PDF contendo cópia do documento produzido no SP Sem Papel.
- Salvar o Documento.

## 10. Como proceder caso o documento recebido de órgão da Administração Pública Estadual que ainda não aderiu o SEI/SP tenha que retornar ao órgão de origem?

O retorno do documento produzido no SP Sem Papel será realizado <u>preferencialmente</u> pela Unidade de Protocolo.

Caso o órgão/entidade não possua uma Unidade com atribuição de Protocolo ou considere que a atividade em questão não precisa ser centralizada, suas unidades ficam encarregadas, então, de realizar o procedimento apresentado a seguir.

Para devolver um documento pelo SP Sem Papel, deve-se:

- 1. SEI/SP:
  - a) Selecionar o Processo.
  - b) Selecionar a funcionalidade Incluir Documento:
    - Selecionar o modelo *Despacho*.
      - Registrar a solicitação de envio do documento, informando o nome do órgão, da unidade e/ou do servidor a qual ele se destina.
    - Salvar o documento.
  - c) Selecionar a funcionalidade Assinar Documento:
    - Selecionar o cargo ou função do responsável pela assinatura do documento.
    - Assinar o documento utilizando senha pessoal ou certificado digital.
  - d) Selecionar a funcionalidade Gerar Arquivo PDF do Processo.
    - Selecionar apenas o(s) documento(s) incluído(s) pela(s) unidade(s) integrante(s) do seu órgão.
    - Clicar em Gerar.

## 1. SP Sem Papel:

- a) Selecionar o documento enviado pelo órgão externo ao SEI/SP na seção "Aguardando Andamento".
- b) Selecionar a funcionalidade **Desarquivar Corrente**.
- c) Selecionar a funcionalidade Incluir Documento.
  - Selecionar o modelo *Documento Capturado*.
    - Preencher os campos descritores.
    - Selecionar o arquivo PDF contendo cópia do documento produzido no SEI/SP
    - Salvar as informações e autenticar o documento.
- d) Selecionar a funcionalidade Tramitar.
  - Selecionar o órgão e a unidade ou usuário de destino do documento.
  - Clicar em Ok.

## 11. Como dar andamento a documentos que ainda estão em papel?

Como dito anteriormente, todos os documentos devem ser produzidos no sistema SEI/SP, inclusive aqueles em andamento em papel.

Nos casos em que se identificar a impossibilidade de digitalização do documento físico na integra, a unidade deve:

## 1. No SEI/SP

- a) Selecionar a funcionalidade Iniciar Processo:
  - Registrar as informações do Processo
    - Tipo de Processo: selecionar o mesmo documento que foi produzido no papel.
    - ✓ Especificações: informar o assunto do documento com até 100 caracteres.
    - Classificação de Assunto: manter como está.

### ATENÇÃO!

O campo **"Classificação de Assunto"** já vem preenchido com a série documental que deve ser associada ao tipo de Processo selecionado.

O usuário <u>não deve removê-la nem incluir nova</u> classificação.

- Interessado: informar o mesmo interessado que consta da folha líder do documento produzido no papel.
- Observações desta unidade: complementar as informações do assunto, se necessário.
- ✓ Nível de Acesso: informar o nível de acesso ao documento: público, restrito ou sigiloso.
- Salvar o Processo.

### 2. No documento em papel que terá seu andamento no SEI/SP:

a) Juntar *Termo de encerramento de volume físico* ao documento em papel que terá seu andamento no SEI/SP.

O *Termo de Encerramento de Volume Físico* deve ser elaborado em programa instalado no computador do agente público conforme o modelo abaixo:

### TERMO DE ENCERRAMENTO DE VOLUME FÍSICO

Nesta data, em atendimento à solicitação de **[indicar nome, cargo e unidade da autoridade competente que solicitou a produção do documento híbrido]**, procedeuse o encerramento do (s) volume (s) físico (s) do documento sob n° **[indicar o nº do documento físico]** que passará a tramitar no ambiente digital de gestão documental do SEI/SP sob o nº **[indicar o nº do documento digital]**.

Observação: Nenhum despacho ou documento poderá ser juntado a este volume, que receberá o Termo de Encerramento de Documento quando o documento composto for encerrado no ambiente digital do SEI/SP.

#### 3. No SEI/SP:

- a) Selecionar o Processo anteriormente criado.
- b) Selecionar a funcionalidade Incluir Documento:
  - Selecionar o tipo de documento "Termo de abertura de volume digital".
- c) Dar andamento ao documento no SEI/SP.

Opcionalmente, cópia do documento em papel pode ser digitalizado e incluído no processo em questão. Para tanto, a unidade deve:

- a) Selecionar o Processo anteriormente criado.
- b) Selecionar a funcionalidade Incluir Documento:
  - Selecionar o tipo de documento "Externo".
  - Registrar as informações do documento que será anexado:
    - ✓ **Tipo do Documento**: selecionar a opção adequada.
    - Data do Documento: informar a data em que o documento foi produzido.
    - ✓ Número: informar o número de controle que o documento.
    - Nome na Árvore: informar o nome do documento que está sendo anexado.
    - ✓ Formato: selecionar a opção "Digitalizado nesta unidade".
    - Tipo de conferência: selecionar a opção adequada.

Os campos Remetente, Interessados e Classificação por Assuntos não precisam ser preenchidos.

- Nível de Acesso: informar o nível de acesso ao documento: público, restrito ou sigiloso.
- Anexar Arquivo: selecionar o arquivo PDF contendo cópia do documento digitalizado.
- Salvar o Documento.

## ATENÇÃO!

O campo **"Classificação de Assunto"** já vem preenchido com a série documental que deve ser associada ao tipo de Processo selecionado.

## ATENÇÃO!

Para documentos em papel relacionados à Função Recursos Humanos, como Prontuários Funcionais e PUCT, recomendamos que a Unidade Central de Recursos Humanos seja consultada para que se verifique a melhor forma de dar andamento a esses documentos: com digitalização do legado em papel ou continuidade direta no SEI/SP.

# 12. Como proceder caso o documento em papel esteja cadastrado no SPdoc?

A unidade produtora ou a unidade em posse do documento em papel cadastrado no SPdoc deve abrir um documento digital no SEI/SP conforme explicado no capítulo anterior.

Após a criação do processo no SEI/SP, a autoridade competente em posse documento físico deve solicitar a abertura de volume no SPdoc no menu **DOCUMENTO > ENCERRAR E ABRIR VOLUME > SOLICITAR** e em seguida deve tramitar o documento físico para a unidade de protocolo informando no despacho a solicitação de encerramento de volume e o número de SEI/SP que será inserido no Termo de Encerramento do Volume Físico.

Após receber o documento físico e o número do SEI/SP, a unidade com atribuição de protocolo deve acessar o menu **PROTOCOLO>ENCERRAR E ABRIR VOLUME>ENCERRAR E ABRIR** e inserir o número e ano do SPDOC para localizar o documento.

| *Protocolo (Número/Ano):    | 50 2023 Outro Documento                                                                |
|-----------------------------|----------------------------------------------------------------------------------------|
| lesumo do Documento         |                                                                                        |
| Protocolo (Número / Ano):   | 50/2023                                                                                |
| Documento:                  | 0028.001.01.03.002 - PROCESSO DE DISSÍDIO COLETIVO DE TRABALHO                         |
| Data do Documento:          | 15/05/2023                                                                             |
| Quantidade de Volumes:      | 1                                                                                      |
| Suporte:<br>Interessado:    | PAPEL                                                                                  |
| Interessauo.                |                                                                                        |
| Órgão:                      | SECRETARIA DE GOVERNO                                                                  |
| Domínio:                    | SECRETARIA DE GOVERNO - SG                                                             |
| Órgão de Posse:             | SECRETARIA DE GOVERNO                                                                  |
| Unidade de Posse:           | 67698 - NUCLEO DE PROTOCOLO                                                            |
| Protocolado em:             | 15/05/2023 11:38:32                                                                    |
| Situação:                   | Cadastrado                                                                             |
| Destinação:                 | Guarda Permanente                                                                      |
| -                           |                                                                                        |
| ncerrar Volume em Aberto    | D                                                                                      |
| Volume:                     | 1                                                                                      |
| Número da Folha Líder:      |                                                                                        |
| Numero da Oltima Folha:     |                                                                                        |
| Número SEI/SP:              | 000 . 00000000 / 2023 - 00                                                             |
|                             |                                                                                        |
| Apos a inclusão dos dado:   | s referente ao SEI/SP, nao sera possível a alteração ou exclusão dos dados informados. |
| Deseja continuar a operação | ? Não Sim                                                                              |
|                             |                                                                                        |
| Autoridade Competente       |                                                                                        |
|                             |                                                                                        |
|                             |                                                                                        |
|                             |                                                                                        |
| *Nome: FL                   | JLANO DE TAL                                                                           |
| *Nome: FU<br>*Cargo: DI     | JLANO DE TAL                                                                           |

#### Tela 1 – Preenchimento dos dados SEI!

Após preencher o número da última folha e os dados do SEI/SP (destacados em vermelho), o sistema vai apresentar a seguinte mensagem:

"Após a inclusão dos dados referente ao SEI/SP, não será possível a alteração ou exclusão dos dados informados.", clique na opção "Sim" e preencha com os dados da autoridade competente e em seguida, clique na opção "Encerrar volume" (destacados em verde).

Após o encerramento, o sistema gerará o termo em PDF.

Tela 2 – Termo de Encerramento de Volume Físico

|                                                                                                    | GOVERNO DO ESTADO DE SÃO PAULO<br>SECRETARIA DE GOVERNO<br>NUCLEO DE PROTOCOLO                                                                                                    | 201            |
|----------------------------------------------------------------------------------------------------|----------------------------------------------------------------------------------------------------|----------------|
| TE                                                                                                    | RMO DE ENCERRAMENTO DE VOLUME FÍSICO                                                                                                    |                |
| Nesta data, em ate<br>PROTOCOLO, proce<br>50/2023, que passa<br>000.00000000/202<br><b>Observação:</b> Nenh<br>receberá o Termo d<br>encerrado no ambie | ndimento à solicitação de FULANO DE TAL, DIRETOR, NUCLEO DE<br>deu-se o encerramento do(s) volume(s) físico(s) do documento sob<br>ará a tramitar no ambiente digital de gestão documental do SEI/SP so<br>3-00.<br>num despacho ou documento poderá ser juntado a este volume, que<br>le Encerramento de Documento quando o documento composto for<br>ente digital do SEI/SP. | nº<br>ob nº    |
|                                                                                                    | NUCLEO DE PROTOCOLO<br>15/05/2023 12:26:46                                                                                                    |                |
| Sistema Informatiz<br>http://spdoc/Privado/E                                                                                                    | ado Unificado de Gestão Arquivística de Documentos e Informações<br>ENCERRAABREVOLUMEPROTOCOLO.ASPX - NUCLEO DE PROTOCOLO - 15/05/2023 12                                                                                                    | - SPdoc<br>:26 |

Após a inclusão do termo como última folha do último volume físico encerrado, o protocolo deve devolver o documento físico à unidade solicitante.

# 13. Como proceder caso o documento em papel não seja cadastrado no SPdoc?

A unidade produtora ou a unidade em posse do documento em papel cadastrado em sistema informatizado deve abrir um documento digital no SEI/SP conforme explicado no capítulo 11.

Após a criação do processo no SEI/SP, a autoridade competente em posse do documento físico deve solicitar a abertura de volume digital por meio de despacho. O despacho deve conter a solicitação de encerramento de volume físico e o número de SEI/SP que será inserido no Termo de Encerramento do Volume Físico.

O documento deve ser encaminhado fisicamente à unidade com atribuição de protocolo para a emissão do Termo de Encerramento de Volume Físico, devendo ser impresso e assinado pelo responsável da unidade de protocolo e devolvido à unidade solicitante.

Caso o órgão não possua unidade com atribuição de protocolo, o próprio solicitante pode emitir e juntar o Termo de Encerramento de Volume Físico ao processo.